## **ANNULATION D'UN ENGAGEMENT JURIDIQUE**

# EJ en étape 670 : En attente de demande de paiement

#### Cas de figure:

- 1- l'EJ a été saisi et validé par l'ordonnateur
- 2- Le service fait a déjà été constaté
- 3- L'EJ se trouve à l'étape 670 mais une erreur est constatée sur la ligne inférieure de commande de l'EJ (exemple : erreur d'article ou de montant)

#### **Opérations à effectuer :**

- 1- Annulation du service fait 📥 Opale génère automatiquement un 2<sup>ème</sup> sous-EJ négatif d'annulation et un 3<sup>ème</sup> sous-EJ.
  - L'EJ originel et le 2<sup>ème</sup> sous-EJ d'annulation sont en étape finale 970 « Annulation de l'engagement juridique ».
  - Le 3<sup>ème</sup> sous-EJ d'un montant positif est en étape 250 « En attente d'édition du bon de commande ».
- 2- Duplication d'un nouvel EJ à partir du 3<sup>ème</sup> sous-EJ.
- 3- Annulation du 3<sup>ème</sup> sous-EJ qui passe de l'étape 250 à l'étape finale 970.

### **1 ANNULATION DU SERVICE FAIT : ECRAN GREC1QS1 Réception – Service fait**

#### Chemin à suivre : Console Dépenses > Clic bouton Service Fait > Clic Bouton Saisie d'un service fait avant demande de paiement

Récupérer le service fait à annuler en effectuant une recherche par le fournisseur et cliquer sur le bouton « Annulation » et confirmer en cliquant sur OK

| Bonjour Guill                                | aume          | Mon profil        | Tra      | nsactio | n        | Affic        | hages               |           | Champ  |      | Ligne de | e donné | ées | Inte               | rrogatio         | n        | Bureau     | x  | Aide        | Ŷ       |      |    |   |                                          |
|----------------------------------------------|---------------|-------------------|----------|---------|----------|--------------|---------------------|-----------|--------|------|----------|---------|-----|--------------------|------------------|----------|------------|----|-------------|---------|------|----|---|------------------------------------------|
| Keception - SF                               | Signataire re | Leption           |          | ок      | 0        | ይ            | ሌ                   | D         | +      | 1    | Ø        | Ø       | Ē   | Ô                  | <                | >        | ۵          |    |             |         | <br> |    |   |                                          |
| Réception<br>Réception<br>318<br>Fournisseur | Dat           | e de réception    | *        | For     | urnisseu | r <u>0</u> 0 | 0012292<br>Référenc | E<br>e BL | Référe | ence |          |         | Et  | ablissen<br>IONS   | nent * I         | P00039   | <i>≫</i> ( |    | )           |         |      | +0 | Ø |                                          |
| * 000<br>Tiers * 000<br>942                  | 00122920      | E TIBLI<br>E Adre | SSE * 00 | ONT E   | ET FILS  |              |                     |           |        |      |          |         | ₽   | Traitem            | ents             | ulation  |            | Ar | nnuler la c | ommande |      |    |   | Souhaitez-vous annuler cette réception ? |
| FR                                           |               | FRANC             | E        |         |          |              |                     |           |        |      |          |         |     | Duplica<br>Attache | tion<br>r/Détacl | her comr | nandes     |    |             |         |      |    |   | Ok                                       |
| Lignes réceptio                              | on qté Lignes | réception mn      | t        |         |          |              |                     |           |        |      |          |         |     |                    |                  |          |            |    |             |         |      |    |   | Annuler                                  |

**A NOTER :** S'il existe plusieurs EJ avec le fournisseur recherché, la liste des services faits de ces EJ apparaîtra en mode d'affichage grille.

Pour retrouver le service fait de l'EJ recherché :

- Rechercher par date, en cliquant sur l'entête de la colonne « Date de réception » pour faire un tri de la liste par date
- Rechercher par montant ou par référence d'EJ en sélectionnant dans l'écran inférieur l'onglet « Ligne réception qté » ou l'onglet « Ligne réception mnt » selon que les articles commandés ont été paramétrés en réception par montant ou par quantité.
   (NB :Les articles nationaux sont par défaut paramétrés en réception par montant)

| GR    | GREC1Q51 Réception - Service fait |          |                   |                |              |       |             |                |                      |                |            |                 |          |
|-------|-----------------------------------|----------|-------------------|----------------|--------------|-------|-------------|----------------|----------------------|----------------|------------|-----------------|----------|
| Réce  | ption                             | - SF S   | ignataire récepti | on             |              |       |             |                |                      |                |            |                 |          |
|       |                                   |          |                   |                |              |       |             |                |                      |                |            |                 |          |
| Réc   | eptio                             | n        | Date              |                | Fournisseur  | 00001 | 12163 📰     | Référence      |                      | ? 🔗 🌘 🔳        | 1          |                 |          |
| <     | 1. (                              | -        | -                 | Liste des      | colonnes     |       |             |                |                      |                |            |                 |          |
|       |                                   |          | Etablissement     | N° réception ↓ | Référence BL | Logo  | Fournisseur |                | Nom et prénom fourni | isseur / élève |            | Date de récepti | ion C    |
|       | Î                                 | -        | P00039            | 971            |              |       | 0000121634  | LYRECO FRANCE  |                      |                |            | 30/11/2021      | 0        |
| Ð     | Î                                 | -        | P00039            | 967            |              |       | 0000121634  | LYRECO FRANCE  |                      |                |            | 26/11/2021      | 0        |
|       | Î                                 | -        | P00039            | 955            |              |       | 0000121634  | LYRECO FRANCE  |                      |                |            | 23/11/2021      | 0        |
|       |                                   | -        | P00039            | 908            |              |       | 0000121634  | LYRECO FRANCE  |                      |                |            | 09/11/2021      | 0        |
|       | Î                                 | -        | P00039            | 897            |              |       | 0000121634  | LYRECO FRANCE  |                      |                |            | 09/11/2021      | 0        |
|       | Î                                 | -        | P00039            | 875            |              |       | 0000121634  | LYRECO FRANCE  |                      |                |            | 19/10/2021      | 0        |
|       | Î                                 | -        | P00039            | 819            |              |       | 0000121634  | LYRECO FRANCE  |                      |                |            | 08/10/2021      | 0        |
|       | Î                                 | -        | P00039            | 724            |              |       | 0000121634  | LYRECO FRANCE  |                      |                |            | 21/09/2021      | 0        |
|       | Î                                 | -        | P00039            | 696            |              |       | 0000121634  | LYRECO FRANCE  |                      |                |            | 13/09/2021      | 0        |
| (Da)  | m                                 | 1 🏝      | P00039            | 668            |              |       | 0000121634  | LYRECO FRANCE  |                      |                |            | 07/09/2021      | 0        |
| Ligne | s réc                             | eption ( | qté Lignes réce   | ption mnt      |              |       |             |                |                      |                |            |                 |          |
|       |                                   |          |                   |                |              |       |             |                |                      |                | 8          | A 🗑 🚽           | L ſ      |
| Dé    | nôt                               | 6        | mmande /          | Article Nº I   | igne Devi    |       | Commandé    | Decu           |                      |                |            |                 |          |
|       |                                   |          |                   |                | Jone Devi    |       | communac    | nega           |                      |                |            |                 |          |
| DE    | P001                              | E E      | J.836.1 * N       | 00000000 ₹     | 10 EUR       | E     | 192,96      | € 🗉 192,96 € 🖻 | Prix Tarif           |                | ALC        | ADMIN OFO       | UR       |
| PE    | TITES                             | FOURN    | ITURES DE BUREA   | U (FOURNI      |              |       |             |                |                      | 192,90 € 🖻     | 231,55 € 🖻 | Modific         | ation CG |
|       |                                   |          |                   |                |              |       |             |                |                      |                |            |                 |          |

Sélectionner ensuite le service fait de l'EJ recherché et passer en mode d'affichage formulaire et cliquer sur le bouton « Annulation »

Après avoir appuyé sur le bouton « Annulation », l'écran ANRECQS1 « Annulation réception » s'ouvre.

| Bonjour Guillaun                                                   | me Mo               | on profil                 | Transact                    | tion             | Affichages                                                   | Champ                      | Ligne de données |
|--------------------------------------------------------------------|---------------------|---------------------------|-----------------------------|------------------|--------------------------------------------------------------|----------------------------|------------------|
| යි ★ 🖸                                                             |                     |                           | ОК                          | ۵ ا              | 1 + 0                                                        |                            | )                |
| ANRECQS1 A                                                         | nnulation réce      | eption                    | Exéc                        | uter le trava    | il                                                           |                            | 8 - 0            |
| Recherche des Commandes Demandes d'ac                              | chats               | Liste<br>* ANSFF<br>C Eff | 200039 ≣<br>acer les élémen | Annulatio        | on SF P00039<br>ants (                                       | Edition des com            | mandes/DA        |
| Etablissement *                                                    | P00039              | E                         | * P00039                    | Ē                | Réception                                                    | 318                        | 318              |
| Classe *                                                           |                     | E                         | * ZZZZ                      | Ē                | Facture<br>Command                                           | es/DA                      | 999 999 999      |
| Numéro *<br>Sous-numéro *                                          | r<br>r              | 0                         | *                           | 9 999 999<br>999 | <ul> <li>Solde d</li> <li>Solde d</li> <li>Toutes</li> </ul> | le réception<br>le facture |                  |
| Sélection des arti<br>Recherche à par<br>Article<br>Famille articl | rtir de<br>les      | C                         | ode * .                     | 1                | = * <u>2222222</u>                                           | ZZ ZZZZZZ 📰                |                  |
| Recherche à par     Fournisseur     Famille fourn                  | rtir de<br>nisseurs | с                         | ode * .                     |                  | E * ZZZZZZZZ                                                 | 222222 ₹                   |                  |

Apparition de l'écran TACR1QS1 Annulation d'un SF pour correction

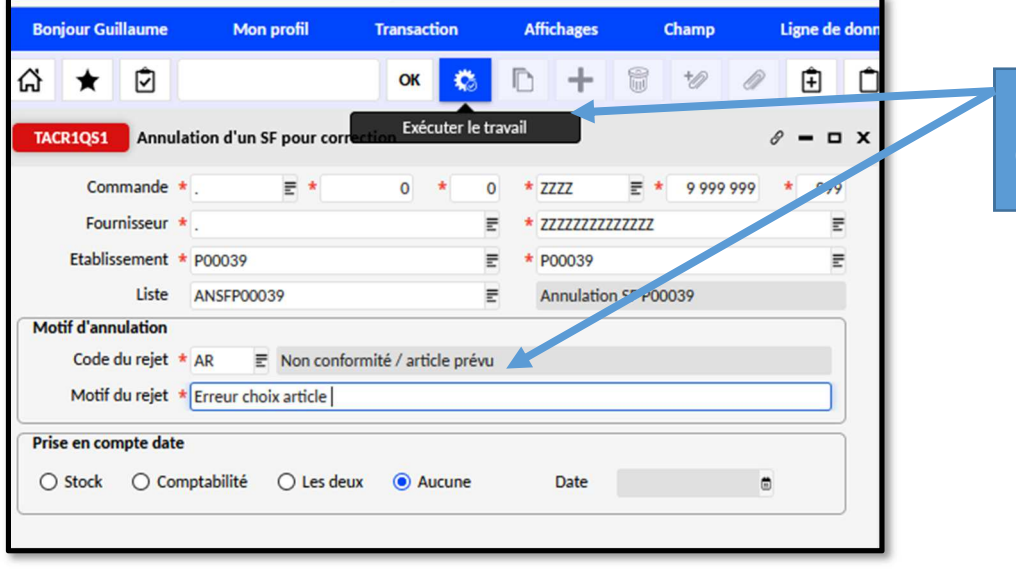

Insérer le motif de l'annulation et cliquer sur la roue crantée

Apparition de l'écran TLSCA Constitution de listes de DA ou commande d'achats >

| Bonjour Guillaume                                                                                                    | Mon profil Transaction                                                                                                    | Affichages Champ                                                                                                    | Ligne de données                                                                     |                |                                                            |
|----------------------------------------------------------------------------------------------------|----------------------------------------------------------------------------------------------------|----------------------------------------------------------------------------------------------------|--------------------------------------------------------------------------------------|----------------|------------------------------------------------------------|
| ĥ ★ ∅                                                                                                    | ок 🔅                                                                                                    | 0+8 10                                                                                                    | /                                                                                    |                |                                                            |
| TLSCA Constitution de lis                                                                                                    | stes de DA ou como Exécuter le                                                                                                    | travail                                                                                                    | 8 – ¤ ×                                                                              |                |                                                            |
| Recherche des                                                                                                    | Liste                                                                                                    |                                                                                                    |                                                                                      |                |                                                            |
| Commandes                                                                                                    | * ANSFP00039                                                                                                    | ulation SF P00039                                                                                                    |                                                                                      |                |                                                            |
| O Demandes d'achats                                                                                                    | Effacer les éléments déjà                                                                                                    | existants Edition des co                                                                                                    | ommandes/DA                                                                          |                | Cliquer sur la roue crantée                                |
| E                                                                                                    | ZZ                                                                                                    | Réception                                                                                                    | 9 999 999                                                                            |                |                                                            |
| Etablissement *                                                                                                    | = * 777777                                                                                                    | Facture                                                                                                    | 999 999 999                                                                          |                |                                                            |
| Classe +                                                                                                    |                                                                                                    | Commandes/DA                                                                                                    |                                                                                      |                |                                                            |
| Classe * .                                                                                                    | E *.                                                                                                    | Solde de réception                                                                                                    |                                                                                      |                |                                                            |
| Numéro *                                                                                                    | 0 * 99999                                                                                                    | 99 O Solde de facture                                                                                                    |                                                                                      |                |                                                            |
| Sous-numéro *                                                                                                    | 0 * 9                                                                                                    | 99 • Toutes                                                                                                    |                                                                                      |                |                                                            |
| Sélection des articles                                                                                                    |                                                                                                    |                                                                                                    |                                                                                      |                |                                                            |
| Recherche à partir de                                                                                                    | Code * .                                                                                                    | ₹ * 77777777777777777777777777777777777                                                                                                    |                                                                                      |                |                                                            |
| Article                                                                                                    |                                                                                                    |                                                                                                    |                                                                                      |                |                                                            |
| O Famille articles                                                                                                    |                                                                                                    |                                                                                                    |                                                                                      |                |                                                            |
| Sélection des fournisseurs                                                                                                    |                                                                                                    |                                                                                                    |                                                                                      |                |                                                            |
| Recherche à partir de                                                                                                    | Code *                                                                                                    | = * 777777777777 =                                                                                                    |                                                                                      |                |                                                            |
| Fournisseur                                                                                                    |                                                                                                    |                                                                                                    |                                                                                      |                |                                                            |
| O Famille fournisseurs                                                                                                    |                                                                                                    |                                                                                                    |                                                                                      |                |                                                            |
|                                                                                                    | /                                                                                                    |                                                                                                    |                                                                                      |                |                                                            |
| Constitution de lates de Da ou commandes d'acha     Commandes     Commandes     C | Image: Control of the commander/CA           Image: Control of the commander/CA           Image: Control of the control of the control of |                                                                                                    | * 0 0 < > +                                                                          | Retor<br>Retor | Un écran Message apparaît indiqua<br>traitement de travaux |
| Familie articles<br>extion des fournisseurs<br>echerche à partir de<br>Fournisseur<br>Familie fournisseurs                                                                                                    | р · шини р                                                                                                    | Information :     Le traitement de ANECQS1 a été enregistré sous le<br>traitement de MIXIQS1 a été enregistré sous le<br>Le traitement de TLSCA a été enregistré sous le nu<br>Support | e ruméro 2672014<br>e ruméro 2672015<br>méro 2672016<br>Dětails par Jois et emplacem | ents<br>ka     |                                                            |
| e soumission Personnalisé<br>épôt Commande Article N° ligne I                                                                                                    | Devise Commandé Reçu                                                                                                    | Aide                                                                                                    | Ok Quantités                                                                         |                |                                                            |
| EP001 E E) 204.1 * ND0000000 E 10 EU                                                                                                    | R                                                                                                    | HT 179,30 ¢ B TTC 215,16 ¢ B ALO ENT                                                                                                    | OFOUR E E E E E E E E                                                                |                |                                                            |
| EPC01 E E/204.2 * 000000075 E 10 EU                                                                                                    | R 2 59,32 c 8 59.32 c 8 Prix Tarif                                                                                                    | HT 59,32 € B TTC 71,18 € B ALO ENT                                                                                                    | OFOUR E                                                                              |                |                                                            |
|                                                                                                    |                                                                                                    |                                                                                                    | Lots                                                                                 |                |                                                            |
|                                                                                                    |                                                                                                    |                                                                                                    | . E                                                                                  |                |                                                            |
|                                                                                                    |                                                                                                    |                                                                                                    | *                                                                                    |                |                                                            |
|                                                                                                    |                                                                                                    |                                                                                                    | Emplacement                                                                          |                |                                                            |
|                                                                                                    |                                                                                                    |                                                                                                    | *_ #                                                                                 |                |                                                            |
|                                                                                                    |                                                                                                    |                                                                                                    |                                                                                      |                |                                                            |

## **2 DUPLICATION D'UN NOUVEL EJ : Ecran YGCDAHM Commande d'achat-EJ**

#### Chemin à suivre : Retourner sur l'écran d'accueil > Console Dépenses>Clic Engagements juridiques>Clic Saisie d'un EJ

Dans la barre de recherches, saisir l'EJ dont le service fait a été annulé et cliquer sur la loupe.

L'écran fait apparaître en mode grille l'EJ originel, et les deux sous-EJ générés automatiquement par l'annulation du service fait.

- Le 2<sup>ème</sup> sous EJ d'un montant négatif annule le premier et se trouve à l'étape définitive 970 « Annulation de l'engagement juridique ».
- Le 3<sup>ème</sup> sous-EJ est à l'étape 250 et permet d'effectuer la duplication d'un nouvel EJ

## A- Effectuer la duplication de l'EJ

| Bonjour Guillaume Mon profil Transaction Affichages Champ Ligne de données Interropation Bureaux Aide 📮                                                                                                    |                                             |
|----------------------------------------------------------------------------------------------------|---------------------------------------------|
|                                                                                                    | Sélectionner ce                             |
| Commande d'achat EJ Gestionnaires Echéances des cdes Ventilation cptable Histo. des étapes Signataire commande Liens EJ EJ/Dde d'origine Lien EJ/Acomptes Lien Acomptes/EJ Textes Documents                                                                                                    | 3ème sous-EJ, passer<br>en mode d'affichage |
| Commande EJ       E       204       Fournisseur       Groupe d'étapes       E Etablissement       P00037       E       Image: Commande de repersement rhun El         Créateur       E       Marché       E       Facture       E       Etablissement       P00037       E       Image: Commande de repersement rhun El         Commande * EJ       E       204       * 4       Etape 's 300 E       En attente du service fait       07/09/2021 B       Etablissement * P00039       E       Image: Commande de repersement rhun El                                                                                                    | formulaire et cliquer                       |
| Objet     FOURNITURES ATELIER       Réf. fournisseur     Régularisation d'un EJ                                                                                                    | sur le bouton                               |
| Fournisseur / Elève         • 0000122920 E       TIBLE DUMONT ET FIL         • 0000122920 E       TIBLE DUMONT ET FIL         • 001 E       Date de commande         • 0200       IVRY-SUR-SEINE         • 0200       IVRY-SUR-SEINE         • 0200       IVRY-SUR-SEINE         • 0400122920 IR       E         • 01 E       9200         • 0200       IVRY-SUR-SEINE         • 0200       IVRY-SUR-SEINE         • 04000 réception prévisionelle       15/03/2021         • 04000 réception * 0EP001       E         • 06001201 re       Dépôt de réception * 0EP001         • 06001201 re       Ontiant TTC:         • 01.18 €       Devise réf.         • 01.18 €       Devise réf.         • 00012000000000000000000000000000000000                                                                                                    | « Duplication »                             |
| Inmo provisoire orde  Conditions lignes Conditions lignes Conditions Conditions Condition |                                             |
| Accueil Opale x                                                                                                    |                                             |

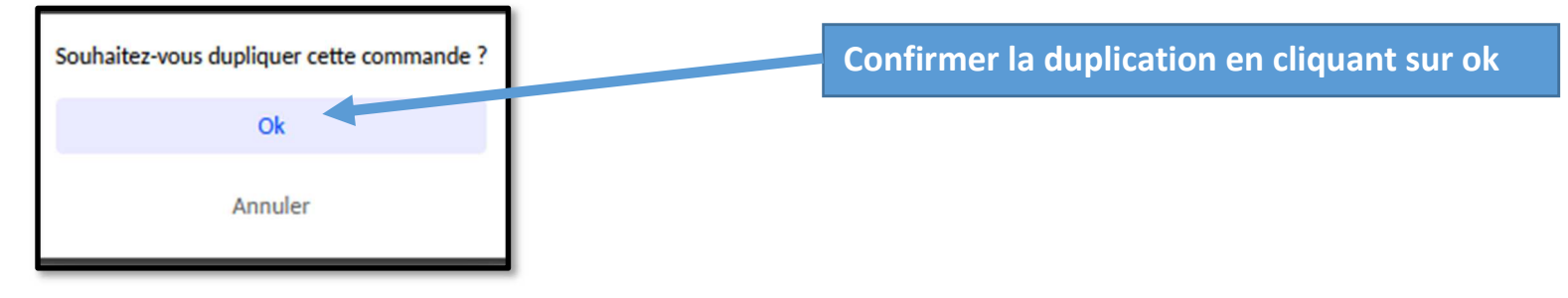

Cliquer directement sur la roue crantée sans modifier les préselections

| Bonjour Guillaume    | Mon profil     | Transaction          | Affichages | Champ      | Ligne de données | Interrogation | Bureaux |
|----------------------|----------------|----------------------|------------|------------|------------------|---------------|---------|
| * 🖄                  |                | ~ 🐔                  | D + 1      |            | 2 É Ć <          | > 2           |         |
| IDCD1051             | n cde en cours | Exécuter le tr       | avail      |            |                  |               | ÷ -     |
| * EJ 📰 *             | 204            | 4                    |            |            |                  |               |         |
| Défaut en-tête       |                | Lignes               | Colonnes   | à modifier |                  |               |         |
| Fournisseur          |                | Copie ligne          |            |            | -                |               |         |
| Tiers et adresses    |                |                      |            |            | -                |               |         |
| Informations taxe    |                | O Prix               |            |            | -                |               |         |
| Devise               |                | O Compta.            |            |            |                  |               |         |
| Dépôts               |                | Aucun                |            |            |                  |               |         |
| Informations transpo | ort            |                      |            |            |                  |               |         |
| Conditions do fratur | ation          | Recopie des libellés | Dates      |            |                  |               |         |
| Gestionnaires        | auon           | RAZ date prévue      |            |            | -                | e             |         |
| Rubriques            |                | RAZ ligne            |            |            | •                | e             |         |
|                      |                | Sens inverse         |            |            | -                | 6             | •       |
| Date comptable       |                | Taux                 |            |            | -                | G             |         |
| Date de contrat      |                |                      |            |            | -                | e             |         |
| Paramètres           |                | Paramètres           |            |            |                  |               |         |
| Recopie              |                | Recopie              |            |            |                  |               |         |
| O Défaut             |                | 🔿 Défaut             |            |            |                  |               |         |
| O Rien               |                | O Rien               |            |            |                  |               |         |
|                      |                |                      |            |            |                  |               |         |
|                      |                |                      |            |            |                  |               |         |
|                      |                |                      |            |            |                  |               |         |
|                      |                |                      |            |            |                  |               |         |
| de soumission        |                |                      |            |            |                  |               |         |

Une nouvelle fenêtre s'ouvre sur le navigateur utilisé faisant apparaître un document « Duplication des commandes » qui indique la nouvelle référence de l'EJ dupliqué.

## B- Saisie et validation de l'EJ dupliqué

Retourner sur l'écran de saisie des EJ YGCDAHM. Dans la barre de recherche, indiquer la nouvelle référence de l'EJ dupliqué et lancer la recherche. Le nouvel EJ apparaît en étape 100 et il est possible de supprimer la ligne inférieure, afin d'en saisir une nouvelle avec les informations corrigées

1/ Cliquer sur le logo de poubelle dans l'écran inférieur, puis sur le logo + pour insérer une nouvelle ligne de commande

2/ Cliquer sur la disquette de sauvegarde, puis sur « Valorisation » et « Traitement ». Le nouvel EJ passe à l'étape 194 et peut être validé par l'ordonnateur.

| Déconnexion                                    | × Déconnexion                   | X openFile 2 X LVC                                    | ÉE GÉNÉRAL VICTOR DUR X openFile X ope                             | nFile X openFile X o                        |
|------------------------------------------------|---------------------------------|-------------------------------------------------------|--------------------------------------------------------------------|---------------------------------------------|
| $\leftarrow$ $\rightarrow$ C $\textcircled{a}$ |                                 | 3 a= 1 wtps://pas-opa-vipweb01.opale.hp.in.p          | hm. <b>education.gouv.fr</b> /opale_bas/qualiac.html?app=MEN&devid | e=PC&AGL_ACTION=CNX_CONTROL&MEN_SPHERE=O    |
| Bonjour Guillaume                              | Mon profil Transactio           | n Ligne de do                                         | nn <del>ées</del> Interrogation Bureaux Aide 🚑                     |                                             |
| ☆★ ∅                                           | ок                              | 8 & & ℃ + 8 * «                                       | 🖉 🗄 🗋 < 🗲 😤                                                        |                                             |
| YGCDAHM Comman                                 | nde d'achat – EJ                |                                                       |                                                                    |                                             |
|                                                | Commande : EJ.6                 | j32.1 Fournisseur : 1                                 | TIBLE DUMONT ET FILS                                               |                                             |
|                                                |                                 |                                                       |                                                                    |                                             |
| Commande d'achat EJ                            | Gestionnaires Echéances des cde | es Ventilation cptable Histo. des étapes Signataire o | commande Liens EJ EJ/Dde d'origine Lien EJ/Acomptes Lien Ac        | omptes/EJ Textes Documents                  |
| Commande EJ 📰                                  | Fournisseur                     | 0000122920                                            | E Etablissement P00039 E                                           |                                             |
| Créateur                                       |                                 | E Facture                                             | E Etape E                                                          |                                             |
| Objet FOURNI                                   | TURES ATELIER                   |                                                       | Réf. fournisseur                                                   | Régularisation d'un EJ                      |
| Fournisseur / Elève                            |                                 | Fournisseur / Responsable                             | Commande                                                           | ACTIONS                                     |
| 0000122920 ₽                                   | TIBLE DUMONT ET HI              | 0000122920 E TIBLE DUMONT ET FILS                     | Marché HM2021P00039  ≣ Suivi des seuils d'achat 2021               | 1                                           |
| Adresse                                        | * 001 E                         | * 001 📰                                               | Date de commande * 08/03/2021 @                                    | Software Cale                               |
| 94200                                          | IVRY-SUR-SEINE                  | 94200                                                 | Date reception previsionnelle * 15/03/2021                         |                                             |
| FR                                             | FRANCE                          | IVRY-SUR-SEINE                                        |                                                                    |                                             |
| Montants<br>Montant TT                         | 7C: 71,18 € 🗟 Devis             | se ( * EUR                                            | 71,18 € 🐻 Devise réf. EUR                                          | Duplication                                 |
| Immo provisoire ordo                           | 🤨 Conditions lignes 🋒 Con       | strôle hudgétaire                                     | Fruivalence                                                        |                                             |
| 1. Général                                     | Liste des colonne               |                                                       | equinario                                                          | Prévisio                                    |
| N° ligne 1 Article                             | 1 Libellé d'article             | Référence fournisseur Texte                           | Qté cdée Mode d'achat Unité Prix tarif HT Mr                       | nt ligne HT Taxe Prix tarif TTC Montant TTC |
| 10 ND00000000                                  | 075 QUINCAILLERIE (FOURNITURE   | S) A075 PANNEAU MEDIUM-PLI                            | NTHE-MOUL 1,00 RMHS UNITE 59,32 €                                  | 59,32 € 1710 71,18 € 71,18 ₽ <b>Réalisé</b> |
|                                                |                                 |                                                       |                                                                    |                                             |

## **<u>3 ANNULATION DE L'ANCIEN EJ : Ecran YGCDAHM Commande d'achat-EJ</u>**

Rechercher l'EJ à partir duquel le nouvel EJ a été dupliqué.

L'écran s'affiche en mode grille avec l'EJ original et ses deux sous-EJ. Procéder à l'annulation.du 3<sup>ème</sup> sous-EJ.

| Déconnexion X openFile                                                                   | × LYCÉE GÉNÉRAL VICTOR DUF × openFile × o                                     | penFile × openFile × openFile                            |
|------------------------------------------------------------------------------------------|-------------------------------------------------------------------------------|----------------------------------------------------------|
| ← → C @ O A == https://bas-opa-vipweb01                                                  | .opale.hp.in.phm. <b>education.gouv.fr</b> /opale_bas/qualiac.html?app=MEN&de | vice=PC&AGL_ACTION=CNX_CONTROL&MEN_SPHERE=O              |
| Bonjour Guillaume Mon profil Transaction Affichages Champ                                | Ligne de données Interrogation Bureaux Aide 🗘                                 |                                                          |
| (十□央梁□ >> ①★①                                                                            | ∄ 1⁄ / ∄ Ė Ė < > ≗                                                            |                                                          |
| YGCDAHM Commande d'achat - EJ Valider les lignes de données                              |                                                                               | Ø <b>-</b>                                               |
| Commande : EJ.632.1 Fou                                                                  | rnisseur : TIBLE DUMONT ET FILS                                               |                                                          |
|                                                                                          |                                                                               |                                                          |
| Commande d'achat EJ Gestionnaires Echéances des cdes Ventilation cptable Histo. des étap | es Signataire commande Liens EJ EJ/Dde d'origine Lien EJ/Acomptes Lien        | Acomptes/EJ Textes Documents                             |
| Commande EJ E Fournisseur 0000122920 E Groupe d'éta                                      | pes Etablissement P00039 E                                                    | ★ Ø Ø Ó < > + A                                          |
|                                                                                          |                                                                               |                                                          |
| Commande * EJ                                                                            | uridique 07/09/2021 🖱 Etablissement * P00039 🖻                                | Demande de reversement d'un EJ                           |
| Objet FOURNITURES ATELIER                                                                | Réf. fournisseur                                                              | Régularisation d'un EJ                                   |
| Fournisseur / Elève Fournisseur / Responsable                                            | Commande                                                                      | ACTIONS                                                  |
| * 0000122920 E TIBLE DUMONT ET FII * 0000122920 E TIBLE DUM                              | DNT ET FILS Marché HM2021P00039   Suivi des seuils d'achat 2021               | C Valorisation                                           |
| Adresse * 001                                                                            | Date de commande * 08/03/2021                                                 | Bon de cde                                               |
| 94200 IVRY-SUR-SEINE 94200                                                               | Date réception prévisionnelle * 15/03/2021                                    | Retour                                                   |
| FR FRANCE IVRY-SUR-SEINE                                                                 | Dépôt de réception * DEP001 E                                                 | Traitement                                               |
| Montants                                                                                 |                                                                               | T Annulation                                             |
| Montant TTC : 71,18 € 🖀 Devise ( * EUR 📰 Mo                                              | ntant TTC réf. 71,18 € 🖥 Devise réf. EUR                                      | Le Duplication                                           |
|                                                                                          |                                                                               |                                                          |
| Infino provisoire ordo a conditions lignes w Controle budgetaire                         | Equivalence                                                                   | Prévisionnel                                             |
| N° ligne ↑ Article ↑ Libellé d'article Référence fournisseur                             | Texte Qté cdée Mode d'achat Unité Prix tarif HT                               | Mnt ligne HT Taxe Prix tarif TTC Montant TTC 30 000,00 € |
| 1 10 MDX0000000075 CILINICATLEBITE (FOURINT UNIES) A075 PANIN                            | AU MEDILIM PLINTHE MOUL 1,00 RMHS UNITE 59,32 €                               | 59,32 € 1710 71,18 € 71,18 ^ Réalisé                     |
|                                                                                          |                                                                               | 46 812,57 €                                              |
|                                                                                          |                                                                               | Disponible                                               |

Apparition de l'écran TSRD Annulation des EJ sans SF

1> Cliquer sur le bouton critères

2> Ouverture du petit écran SATSRD « Annulation de DA ou de commandes » : Saisir le critère de l'annulation et cliquer sur « Fermer »

3> Retour sur l'écran TSRD : Cliquer sur le bouton exécuter et fermer cette fenêtre.

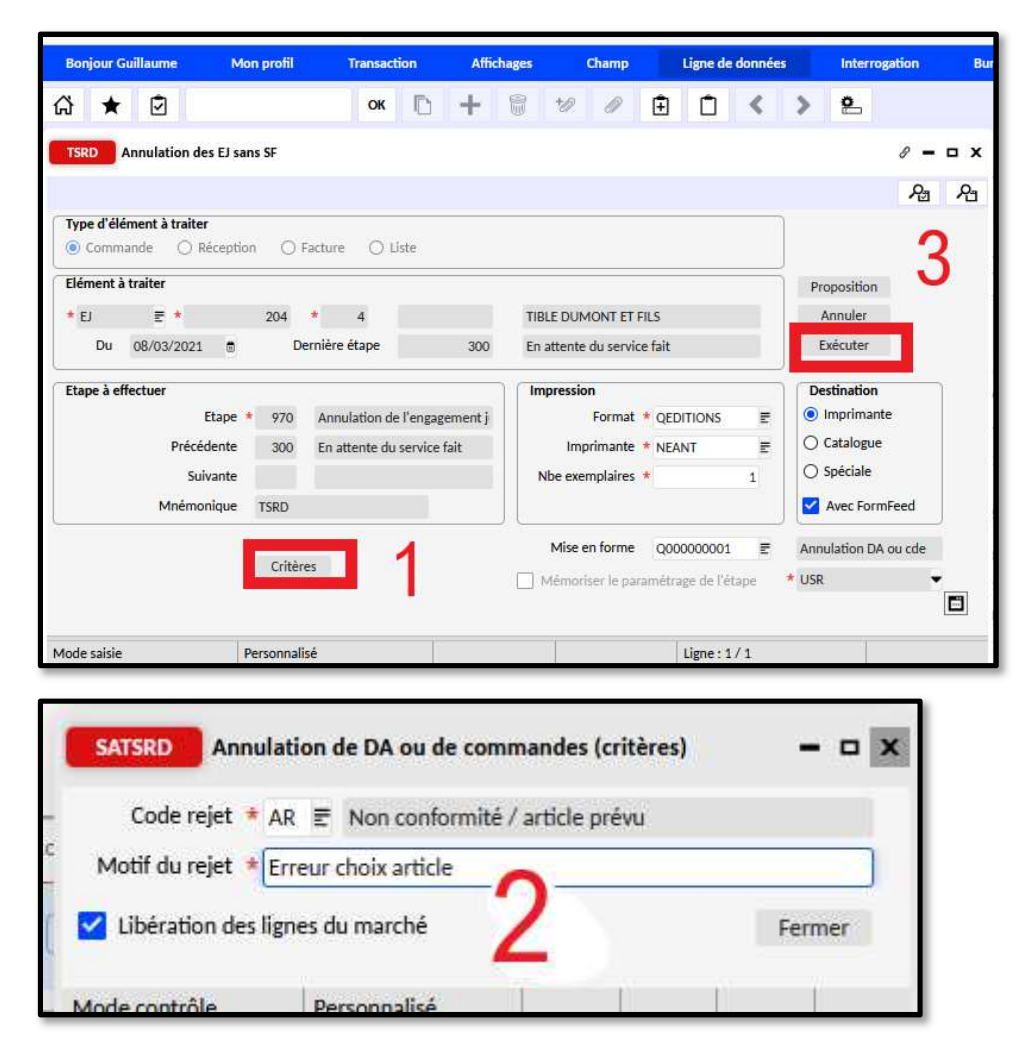

Le 3<sup>ème</sup> sous-EJ est annulé et se trouve à l'étape 970 comme les deux précédents.